# MB86 INSURANCE

# Dreams

Report Assessment – Replacement

D

EN

50

-

31.10.24

## **Report Assessment - Replacement**

| Stat                                                                        | 1 |            |               |                     | 445444      | Claim Reference 🕡                                                                                     |                             |
|-----------------------------------------------------------------------------|---|------------|---------------|---------------------|-------------|----------------------------------------------------------------------------------------------------|-----------------------------|
| Positi                                                                      |   |            |               | .036834             | FNOLO       | FNOL Reference                                                                                        |                             |
| Reas                                                                        |   | 01/07/2024 | Incident Date | 4 🗰                 | 08/10/2024  | Notification Date                                                                                     | Beds 2nd to 8th year warrar |
| Hand                                                                        |   | 24/10/2017 | Delivery Date |                     |             | Order Date                                                                                            |                             |
| Next Appointme                                                              |   |            |               |                     |             |                                                                                                    |                             |
|                                                                             |   |            | HISTORY API   | JMENTS              |             | AYMENTS NOTES TAS                                                                                     | S ESTIMATE LABOUR PA        |
|                                                                             |   | ×          | HISTORY API   | UMENTS              | SKS DOCU    | AYMENTS NOTES TAS<br>Repair                                                                           | S ESTIMATE LABOUR PA        |
| Maximum Liabil                                                              |   |            | HISTORY API   | Incress             | Non DTA Pro | AYMENTS NOTES TAS<br>Repair<br>Action                                                                 | S ESTIMATE LABOUR PA        |
| Maximum Liabil<br>Claims Incurr                                             |   | ,<br>,     | HISTORY API   | VMENTS<br>Process   | Non DTA Pro | AYMENTS NOTES TAS<br>Repair<br>Action<br>Fraud Check<br>Complete                                      | S ESTIMATE LABOUR PA        |
| Maximum Liabili<br>Claims Incurr<br>Repair Exce                             |   | Ţ          | HISTORY API   |                     | Non DTA Pro | AYMENTS NOTES TAS<br>Repair<br>Action<br>Fraud Check<br>Complete<br>Specific Requests /<br>Directions | S ESTIMATE LABOUR PA        |
| Maximum Liabili<br>Claims Incurr<br>Repair Exce<br>Claim F                  |   |            | HISTORY API   | Process             | Non DTA Pro | AYMENTS NOTES TAS<br>Repair<br>Action<br>Fraud Check<br>Complete<br>Specific Requests /<br>Directions | ESTIMATE LABOUR PA          |
| Maximum Liabili<br>Claims Incurr<br>Repair Exce<br>Claim F<br>Current Reser |   |            | HISTORY API   | INCLUSION INCLUSION | Non DTA Pro | AYMENTS NOTES TAS<br>Repair<br>Action<br>Fraud Check<br>Complete<br>Specific Requests /<br>Directions | S ESTIMATE LABOUR PA        |

#### 2 Click "Open" on the report

|             |                                                                  | + ADD                                                                    | DELETE        | I ← EXPO | AD             | D TE |
|-------------|------------------------------------------------------------------|--------------------------------------------------------------------------|---------------|----------|----------------|------|
| Send        | er                                                               |                                                                          | Cate          | egory    | Search         | R    |
| OPEN T      | DESCRIPTION T                                                    | FILE NAME                                                                | CREATED       | T CF     | REATED BY      | т    |
|             |                                                                  |                                                                          |               |          |                |      |
| Open        | MB&G Insurance - Your<br>Dreams Claim - Assessing<br>Claim       | MB&G Insurance - Your<br>Dreams Claim - Assessing<br>Claim.eitreml       | 09/10/2024 13 | :18 Ai   | mee Scott      |      |
| <u>Open</u> | MB&G Insurance - Your<br>Dreams Claim - Appointment<br>Requested | MB&G Insurance - Your<br>Dreams Claim - Appointment<br>Requested.eitreml | 09/10/2024 13 | :16 Air  | mee Scott      |      |
| <u>Open</u> | Distant Image Of Damage                                          | Distant Image Of Damage.jpg                                              | 08/10/2024 11 | :48 Se   | ervice Process | ;    |
| Open        | Declaration                                                      | Declaration.pdf                                                          | 08/10/2024 11 | :48 Se   | ervice Process | ;    |

Use the information in the "issues found" section of the report to determine the outcome of the claim

| ISSUES FOUND                                                                         |                            |
|--------------------------------------------------------------------------------------|----------------------------|
| ISSUE 1                                                                              | ITEM: BED                  |
| ISSUE CODE: VALID WARRANTY CLAIM                                                     | SUB CODE: ELECTRICAL ISSUE |
| TECHNICIAN'S FINDINGS:                                                               |                            |
| The bed will not raise as the remote is falling apart. The connections are damaged a | nd the plastic casing      |
|                                                                                      |                            |
| LIABILITT EXPLANATION:                                                               |                            |
| warranty claim covered                                                               |                            |
| ACTION TAKEN:                                                                        |                            |
| I have inspected and there is power to the bed this will require a new hand set      |                            |
| FAULT OUTCOME:                                                                       |                            |
| PARTS REQUIRED - CUSTOMER HAPPY TO PROCEED                                           |                            |
|                                                                                      |                            |
| REPORT CONCLUSION:                                                                   |                            |

Customer is awaiting further contact from the retailer in regards to what action will be taken.

3

Search the name of the product in your parts availability spreadsheet.

If the item is discontinued, it will need to be replaced.

4

| В                                 | C                                    |             | D                                      |                  |
|-----------------------------------|--------------------------------------|-------------|----------------------------------------|------------------|
| Flaxby                            | Drawers not available                |             | Other parts available                  |                  |
| Utah Triple Bunk                  |                                      |             | Discontinued                           | Full replacement |
| Ohio Futon Bunk                   |                                      |             | Discontinued                           | Full replacement |
| Vivaldi                           |                                      |             | No parts                               | Full replacement |
| Angel                             |                                      |             | No parts                               | Full replacement |
| Barcelona                         |                                      |             | No parts                               | Full replacement |
| Danbury K Grey Tweed (Solid Slats |                                      |             | no parts                               | full replacement |
| Dawson ottoman sound bed          | Current all parts available          |             |                                        |                  |
| carlton ottoman                   | no parts                             |             | no parts                               | full replacement |
| cole sound bed                    | no parts with dreams or importas     |             | no parts                               | full replacement |
| Cruz                              |                                      |             | No parts                               | Full replacemen  |
| Ellis                             | Discontinued                         |             |                                        |                  |
| Francis Electric lift             | No parts                             |             |                                        | Full replacemen  |
|                                   | control boxes, motors not available, | need to     |                                        |                  |
|                                   | arder hav number to TVC control ha   | * available |                                        |                  |
| d and Replace                     | — D X                                | ble from    |                                        |                  |
| Find                              |                                      |             |                                        |                  |
| пі <u>а</u> керіасе               |                                      |             |                                        |                  |
| ind what: francis                 | ×                                    |             |                                        |                  |
|                                   |                                      |             | Discontinued                           | Full replacement |
|                                   |                                      |             | Discontinued                           | full replacement |
|                                   | Options >>                           | ONLY        |                                        |                  |
|                                   |                                      |             | Scissor arms not available has spares, |                  |
|                                   | eludialli eludiatura inducer         |             | order box 3 from TYG. Light fixtures   |                  |

|      | Policy Holder     | 6                                       |            | Claim Reference  | e 🕡 44               | 5444                         |                                        |
|------|-------------------|-----------------------------------------|------------|------------------|----------------------|------------------------------|----------------------------------------|
| E    | xternal Ref No    | 120A013859/1                            |            | FNOL Reference   | e D                  | FNOL0368                     | 834                                    |
|      | Cover Level       | Dream Cover Structure Beds 2nd to 8th y | ear warrar | Notification Dat | e 08                 | /10/2024                     | 1 Inc                                  |
|      | Underwriter       | UK General                              |            | Order Dat        | e                    |                              | Del                                    |
| -    |                   |                                         |            |                  |                      |                              |                                        |
| DETA | AILS PARTIES      | ESTIMATES ESTIMATE PARTS ESTIMATE LA    | ABOUR PAY  | MENTS NOTES      | TASKS                | DOCUME                       | NTS HIST                               |
| DETA | ALLS PARTIES      | ESTIMATES ESTIMATE PARTS ESTIMATE LA    | ABOUR PAY  | MENTS NOTES      | TASKS<br>EXPORT      |                              | NTS HIST                               |
| DETA | PARTIES<br>Sender | ESTIMATES ESTIMATE PARTS ESTIMATE LA    | ABOUR PAY  | MENTS NOTES      | TASKS<br>EXPORT      |                              | NTS HIST                               |
| DETA | ALLS PARTIES      | ESTIMATES ESTIMATE PARTS ESTIMATE L     | ABOUR PAYN | MENTS NOTES      | TASKS<br>EXPORT      | DOCUMEN<br>+ ADD 1<br>Search | NTS HIST                               |
| DETA | Sender            | ESTIMATES ESTIMATE PARTS ESTIMATE LA    | ABOUR PAYN | MENTS NOTES      | TASKS<br>EXPORT<br>Y | DOCUMEN<br>+ ADD 1<br>Search | NTS HIST<br>TEMPLATE DO<br>Reset Searc |

6

#### Match the "Cause" to the fault description

| Fault Category              | Bed                                                                                                    | • Repair                                          |               |
|-----------------------------|----------------------------------------------------------------------------------------------------|---------------------------------------------------|---------------|
| Fault Type                  | Manufacturing Defect                                                                                                 | - Action                                          | Non DTA Proce |
| Fault Detail                | Electrics                                                                                                    | <ul> <li>Fraud Check</li> <li>Complete</li> </ul> | No 🔻          |
| Fault Description 🕡         | My daughters bed is an electric lift the remote control has stop working .                                           | Specific Requests /<br>Directions                 |               |
| Cause                       |                                                                                                    | ·                                                 |               |
| Cause Description           | I HAVE INSPECTED AND THERE IS POWER TO THE BED<br>THIS WILL REQUIRE A NEW HAND SET                                   |                                                   |               |
| Emmiera<br>Instruction Code | AD1 Accidental Damage & C08 Bedsteads                                                                                |                                                   |               |
| Emmiera                     | AD1: Accident Damage is covered. C08 Bedsteads:                                                                      |                                                   |               |
| Instruction                 | Please confirm in report that the customer periodically<br>tightens fixings as per care instructions, please note th | at                                                |               |

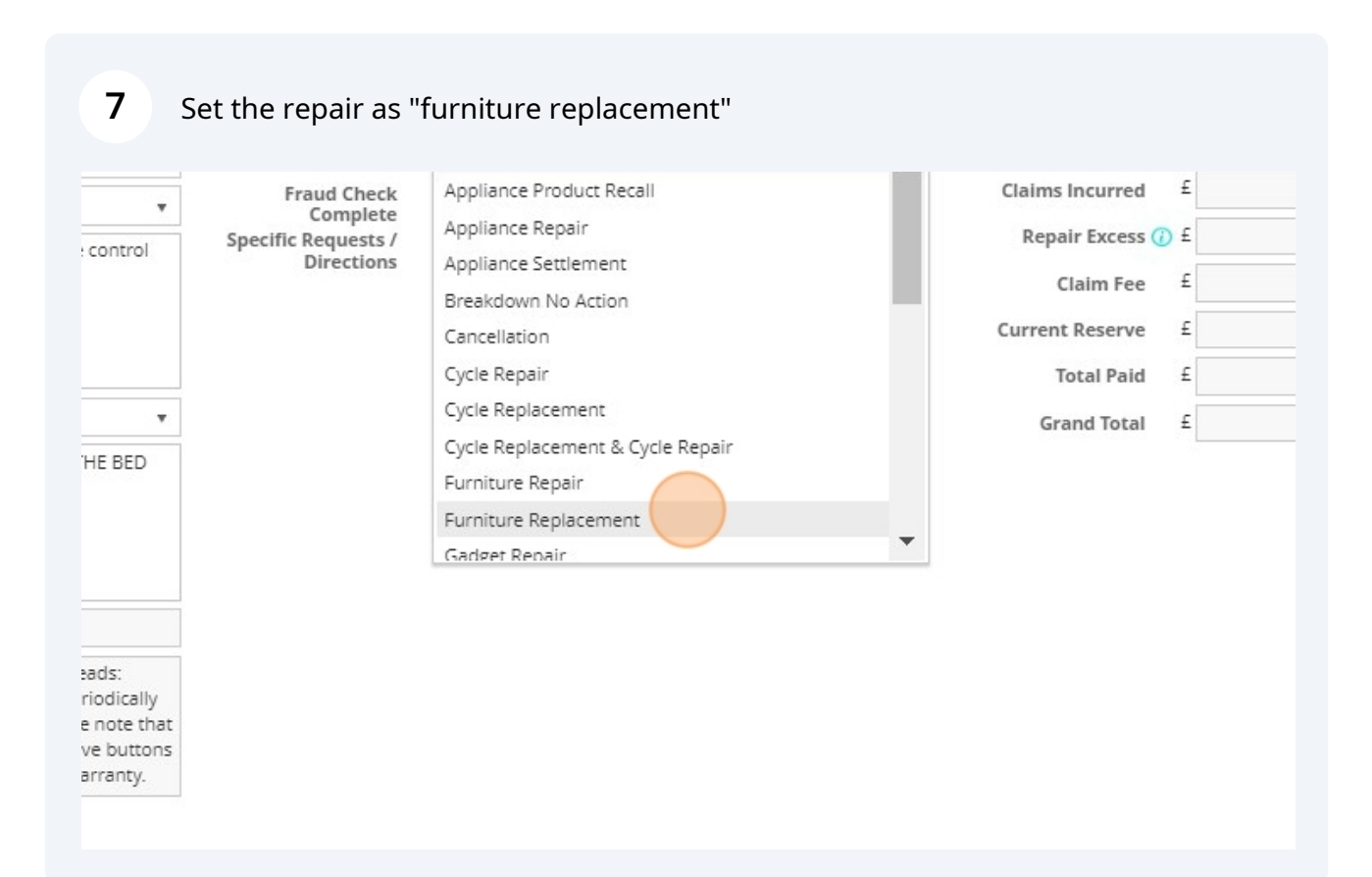

8

#### Click "ESTIMATES"

| Policy Holder                                                   | C Mrs F Serra                                                                                | Claim Reference 🕡                                                 | 445444                                           |
|-----------------------------------------------------------------|----------------------------------------------------------------------------------------------|-------------------------------------------------------------------|--------------------------------------------------|
| External Ref No                                                 | 120A013859/1                                                                                 | FNOL Reference                                                    | PNOL0368                                         |
| Cover Level                                                     | 😰 🛛 Dream Cover Structure Beds 2nd to 8th year warrar                                        | Notification Date                                                 | 08/10/2024                                       |
| Underwriter                                                     | UK General                                                                                   | Order Date                                                        |                                                  |
|                                                                 |                                                                                              |                                                                   |                                                  |
| DETAILS PARTIES Fault Category                                  | Bed Timate Parts Estimate Labour                                                             | PAYMENTS NOTES TAS<br>Repair                                      | SKS DOCUMEN                                      |
| DETAILS PARTIES Fault Category Fault Type                       | ESTIMATES ESTIMATE PARTS ESTIMATE LABOUR F<br>Bed T<br>Manufacturing Defect                  | PAYMENTS NOTES TAS<br>Repair<br>Action                            | SKS DOCUMEN<br>Furniture Repla                   |
| DETAILS PARTIES<br>Fault Category<br>Fault Type<br>Fault Detail | ESTIMATES ESTIMATE PARTS ESTIMATE LABOUR F<br>Bed T<br>Manufacturing Defect T<br>Electrics T | PAYMENTS NOTES TAS<br>Repair<br>Action<br>Fraud Check<br>Complete | SKS DOCUMEN<br>Furniture Repla<br>Non DTA Proces |

| 9      | Make sure   | th | e Emmiera    | a estimate | matches the | e cos | st given on | the re  | eport.            |       |       |
|--------|-------------|----|--------------|------------|-------------|-------|-------------|---------|-------------------|-------|-------|
|        |             |    |              |            |             |       |             | Next Ap | pointment<br>Date | 23/10 | )/202 |
| E LABO | UR PAYMENTS | NO | TES TASKS    | DOCUMENTS  | HISTORY API |       |             |         |                   |       |       |
|        |             |    |              |            |             |       |             |         |                   | + AD  | D     |
| т      | PAYEE(S)    | T  | ESTIMATE NO. | Ŧ          | JOB NUMBER  | T     | DESCRIPTION | T       | ESTIMATE          | T     | P     |
| erve   |             |    | EN198950     |            | 445444      |       | inspection  |         | £ 48              | .00   |       |
|        |             |    |              |            |             |       |             |         |                   |       |       |
|        |             |    |              |            |             |       |             |         |                   |       |       |
|        |             |    |              |            |             |       |             |         |                   |       |       |
|        |             |    |              |            |             |       |             |         |                   |       |       |
|        |             |    |              |            |             |       |             |         |                   |       |       |

#### Go to cover level

| Policy Holder   | C Mrs F    | Serra           |                 |                 | Claim Reference 🕡 | 4454 | 44     |      |
|-----------------|------------|-----------------|-----------------|-----------------|-------------------|------|--------|------|
| External Ref No | 120A01385  | 9/1             |                 |                 | FNOL Reference    | 6    | FNOL03 | 3683 |
| Cover Level     | Drean      | n Cover Structu | ure Beds 2nd to | 8th year warrar | Notification Date | 08/1 | 0/2024 | m    |
| Underwriter     | UK General |                 |                 |                 | Order Date        |      |        |      |
| Vulnerable?     | No         | •               |                 |                 |                   |      |        |      |
| DETAILS PARTIES | ESTIMATES  | ESTIMATE P      | ARTS ESTIM      | ATE LABOUR PA   | AYMENTS NOTES TAS | SKS  | DOCUN  | /IEN |

## Copy the cost of the product

| EAPITY DUCC 25/10/2                             | 10103 10103 30003                                                 | 7 10-01 9 to |   |
|-------------------------------------------------|-------------------------------------------------------------------|--------------|---|
| nths                                            | Policy Liability                                                  | RV           |   |
| nths                                            | Claim Liability                                                   | RV           |   |
|                                                 | Claims Incurred                                                   | GBP 48.00    | 1 |
|                                                 |                                                                   |              | - |
|                                                 | Retail Value                                                      | GBP 699.00   | 2 |
|                                                 | Repair Excess                                                     | f0           |   |
|                                                 |                                                                   |              |   |
| uble                                            | DMLR                                                              | GBP 60.00    | þ |
| uble                                            | DMLR                                                              | GBP 60.00    | ) |
| uble<br>Is Ltd                                  | DMLR<br>DHLR<br>Sales Information                                 | GBP 60.00    | 5 |
| uble<br>Is Ltd<br>REY FABRIC OTTOMAN - ELECTRIC | DMLR<br>DHLR<br>Sales Information<br>Seller Branch                | GBP 60.00    | 5 |
| uble<br>is Ltd<br>REY FABRIC OTTOMAN - ELECTRIC | DMLR<br>DHLR<br>Sales Information<br>Seller Branch<br>Sales Agent | GBP 60.00    | ) |

#### 12 Click "close"

|             | Q          |                                       |                             | Amy Stephen |
|-------------|------------|---------------------------------------|-----------------------------|-------------|
| Expiry Date | 23/10/2025 | Policy Status                         | Active                      |             |
| iths        |            | Policy Liability                      | RV                          |             |
| iths        |            | Claim Liability                       | RV                          |             |
|             |            | Claims Incurred                       | GBP 48.00                   | 1           |
|             |            |                                       |                             |             |
|             |            | Retail Value                          | GBP 699.0                   | D           |
|             |            | Retail Value<br>Repair Excess         | GBP 699.00                  | D           |
| ble         |            | Retail Value<br>Repair Excess<br>DMLR | GBP 699.0<br>£0<br>GBP 60.0 | 0           |

### **13** Click "ADD" in the estimates tab

|               | increation | n       | £ 48.00       | 60.00           | E 49        | 00             |
|---------------|------------|---------|---------------|-----------------|-------------|----------------|
| JOB NUMBER    | T DESCRIPT | TION T  | ESTIMATE 🔻    | PAID 🝸          | OUTSTANDING | T PENI         |
|               |            |         | ++            |                 | EXPORT      | + ADD CREDIT N |
| IISTORY API   |            |         |               |                 |             |                |
|               |            | Next Ap | Date 23/1     | 0/2024          |             |                |
| Delivery Date | 24/10/2017 |         | Handler Stua  | rt Horne        |             | •              |
| Incident Date | 01/07/2024 | <b></b> | Reason Assig  | gned to Emmiera |             | •              |
|               |            |         | Position Refe | rred            |             | •              |
|               |            |         |               |                 |             |                |

## Select "Dreams" as your estimate type

| Add Claim Estimate          |                                             |                                           | _               |          |
|-----------------------------|---------------------------------------------|-------------------------------------------|-----------------|----------|
| New Estimate                |                                             |                                           |                 |          |
| DETAILS                     |                                             |                                           |                 |          |
| Desc<br>Job N<br>Estimate N | Type<br>Party<br>ription<br>umber<br>Triage | ns Default<br>6 Payment Correction<br>Fee | n               |          |
| Financial Breako            | lown                                        |                                           |                 |          |
|                             | Estima                                      | te                                        |                 | Payments |
| Sub Total                   | Net 0.00                                    | Vat<br>£ 0.00                             | Gross<br>£ 0.00 | £        |

### Click the magnifying glass

| a,     | Amy Stephenson 🔻            |
|--------|-----------------------------|
|        | ③ ADD ADD AND CLOSE ★ CLOSE |
|        |                             |
|        |                             |
|        |                             |
|        |                             |
| Paid   |                             |
| £ 0.00 |                             |
|        | Paid                        |

#### **16** Double-click "Dreams" to set it as the estimate party.

All Dreams replacements will have Dreams as the estimate party except if the product is a Furmanac product.

|               |     | Estimate | Wellson LTD                            |
|---------------|-----|----------|----------------------------------------|
|               | Net | Vat      | Mrs F Serra                            |
| Parts         | £   | 0.00 £   | MB&G Insurance Services - Triage       |
| Labour        | £   | 0.00 £   | MiBed Surmanac Limited                 |
| Sub Total     | £   | 0.00 £   | Importan                               |
|               |     | Applied  |                                        |
| Repair Excess | £   | 0.00 £   | DO NOT USE (Furmanac Group Limited)    |
|               |     | Estimate | Emmiera Group (formally Homeserve Ltd) |
| Total         | £   | 0.00 £   | Dreams                                 |
|               |     |          |                                        |
|               |     |          |                                        |
|               |     |          |                                        |
|               |     |          |                                        |
|               |     |          |                                        |
|               |     |          | K < 1 • > >                            |
|               |     |          |                                        |

If you are replacing a Furmanac product, set the party as MiBed

#### **17** Type "DRE" into the description and job number fields

| Add Claim Estimate |          |            |        |          |
|--------------------|----------|------------|--------|----------|
| New Estimate       |          |            |        |          |
| DETAILS LABOUR I   | PARTS    |            |        |          |
| Ту                 | pe Dream | ns Default |        |          |
| Par                | rty 🗋 I  | Dreams     |        |          |
| Descripti          | on       |            |        |          |
| Job Numb           | er       |            |        |          |
| Estimate Numb      | er       |            |        |          |
|                    | n        |            |        |          |
|                    | Estima   | ate        |        | Payments |
| Net                |          | Vat        | Gross  |          |
| Parts £            | 0.00     | £ 0.00     | £ 0.00 | £        |
| Labour f           | 0.00     | £ 0.00     | t 0.00 | £        |

#### 18 Click "PARTS"

| New Estimate     |         |               |       |      |
|------------------|---------|---------------|-------|------|
| DETAILS LABOUR   | PARTS   |               |       |      |
|                  | Туре D  | reams Default |       |      |
|                  | Party   | Dreams        |       |      |
| Desc             | ription | DRE           |       |      |
| Job N            | umber   | DRE           |       |      |
| Estimate N       | umber   |               |       |      |
| Financial Breakd | lown    |               |       |      |
|                  | Es      | timate        |       | Pa   |
|                  | Net     | Vat           | Gross |      |
|                  | 1       |               |       | - 17 |

#### 19 Click "ADD"

|   | Q          |         | G ADD | ADD AND     ADD     AND     ADD     ADD     ADD     A | Amy Stephenson * |
|---|------------|---------|-------|----------------------------------------------------------------------------------------------------|------------------|
|   |            |         |       |                                                                                                    |                  |
| т | QUANTITY T | PRICE T | NET T | VAT T                                                                                                    | GROSS T          |
|   |            |         |       |                                                                                                    |                  |
|   |            |         |       |                                                                                                    |                  |
|   |            |         |       |                                                                                                    |                  |

#### 20 Click "Manufacturer"

| Add Claim Estimate Part |                   |       |               |   |
|-------------------------|-------------------|-------|---------------|---|
| New Claim Estimat       | te Part           | C ADD | ADD AND CLOSE |   |
| Supplier                |                   |       |               | • |
| Description             |                   |       |               |   |
|                         | Independent       |       |               |   |
| Quantity                | Manufacturer      |       |               |   |
| Unit Price              | Retailer          |       |               |   |
| Net Total               | £                 | 0.00  |               |   |
| VAT Date                | 25/10/2024        |       |               |   |
| VAT Rate                | Standard (20.0000 | ))    |               |   |
| VAT Total               | £                 | 0.00  |               |   |
| Gross Total             | f                 | 0.00  |               |   |

#### 21 Type "Replacement" into the description field

| d Claim Estimate Part |                    |       |               |   |
|-----------------------|--------------------|-------|---------------|---|
| New Claim Estima      | te Part            | C ADD | ADD AND CLOSE |   |
| Supplier              | Manufacturer       |       |               | • |
| Description           | L (                |       |               |   |
| Quantity              |                    |       |               | * |
| Unit Price            | £                  |       |               |   |
| Net Total             | £                  | 0.00  |               |   |
| VAT Date              | 25/10/2024         |       |               |   |
| VAT Rate              | Standard (20.0000) |       |               |   |
| VAT Total             | £                  | 0.00  |               |   |
|                       |                    |       |               |   |

| 22 Paste the          | e cost into the unit p | rice field | l              |     |      |   |       |
|-----------------------|------------------------|------------|----------------|-----|------|---|-------|
|                       |                        |            |                |     |      |   |       |
| l Claim Estimate Part | _                      | -          | -              | -   | RICE | - | NFT 🔻 |
| New Claim Estimat     | te Part                | C ADD      | SADD AND CLOSE |     |      |   |       |
| Supplier              | Manufacturer           |            |                | •   |      |   |       |
| Description           | Replacement            |            |                |     |      |   |       |
| Quantity              |                        |            |                | 1 🜲 |      |   |       |
| Unit Price            | £ 699.00               |            |                |     |      |   |       |
| Net Total             | £ 699.00               |            |                |     |      |   |       |
| VAT Date              | 25/10/2024             |            |                |     |      |   |       |
| VAT Rate              | Standard (20.0000)     |            |                |     |      |   |       |
| VAT Total             | £ 139.80               |            |                |     |      |   |       |

## 23 Click "ADD AND CLOSE"

|         |              |       | 9 |     |      |           |
|---------|--------------|-------|---|-----|------|-----------|
|         |              |       |   |     |      |           |
|         |              |       |   |     |      |           |
|         |              |       |   |     |      |           |
|         | _            |       |   |     | -    | + ADD     |
| Part    |              |       |   |     | RICE | NET T VAT |
| stimat  | te Part      | C ADD |   |     |      |           |
| pplier  | Manufacturer |       |   | •   |      |           |
| iption  | Replacement  |       |   |     |      |           |
| antity  |              |       |   | 1 🛊 |      |           |
| t Price | £ 699.00     |       |   |     |      |           |
| t Total | £ 699.00     |       |   |     |      |           |
| l Date  | 25/10/2024 📾 |       |   |     |      |           |

#### 24 Click "DOCUMENTS"

|                                                           | Claim Ref         | erence 🕡 | 445444         |        |                                     |    |           |           |         | Status            |
|-----------------------------------------------------------|-------------------|----------|----------------|--------|-------------------------------------|----|-----------|-----------|---------|-------------------|
|                                                           | FNOL Ref          | erence   | FNOL           | 036834 |                                     |    |           |           |         | Position          |
| eds 2nd to 8th year w                                     | arrar Notificatio | on Date  | 08/10/2024     |        | Incident Date                       | 01 | /07/2024  | 07/2024   |         | Reason            |
|                                                           | Orde              | er Date  |                |        | Delivery Date                       | 24 | 4/10/2017 |           |         | Handler           |
|                                                           |                   |          |                |        |                                     |    |           | ľ         | Vext Ap | pointment<br>Date |
| ESTIMATE LABOU                                            | IR PAYMENTS NO    | DTES TAS | ks Docu        | MENTS  | HISTORY API                         |    |           |           |         |                   |
| ESTIMATE LABOU                                            | PAYEE(S)          | ESTIMATE | KS DOCU<br>NO. | MENTS  | HISTORY API                         | Ŧ  | DESCRIPT  | ΓΙΟΝ      | Ŧ       | ESTIMATE          |
| ESTIMATE LABOU<br>RTY T<br>miera Group<br>mally Homeserve | IR PAYMENTS NO    | ESTIMATE | KS DOCU<br>NO. | MENTS  | HISTORY API<br>JOB NUMBER<br>445444 | Ŧ  | DESCRIP   | rion<br>n | т       | ESTIMATI<br>£ 4   |

## **25** Click this checkbox.

|             |                                                                  | + ADD                                                                    | DELETE X+        | EXPORT + ADD T  |
|-------------|------------------------------------------------------------------|--------------------------------------------------------------------------|------------------|-----------------|
| Sende       | r                                                                |                                                                          | Category         | Search          |
| OPEN T      | DESCRIPTION T                                                    | FILE NAME                                                                | CREATED 1        | CREATED BY      |
| <u>Open</u> | Report - 3439007                                                 | Report - 3439007.pdf                                                     | 23/10/2024 19:52 | Service Process |
| <u>Open</u> | MB&G Insurance - Your<br>Dreams Claim - Assessing<br>Claim       | MB&G Insurance - Your<br>Dreams Claim - Assessing<br>Claim.eitreml       | 09/10/2024 13:18 | Aimee Scott     |
| <u>Open</u> | MB&G Insurance - Your<br>Dreams Claim - Appointment<br>Requested | MB&G Insurance - Your<br>Dreams Claim - Appointment<br>Requested.eitreml | 09/10/2024 13:16 | Aimee Scott     |
| <u>Open</u> | Distant Image Of Damage                                          | Distant Image Of Damage.jpg                                              | 08/10/2024 11:48 | Service Process |
| Open        | Declaration                                                      | Declaration.pdf                                                          | 08/10/2024 11:48 | Service Process |

#### 26 Click "Email/forward"

|                        |         |                          |      | Status                                   | Open      |             |              |           |              | •         |    |
|------------------------|---------|--------------------------|------|------------------------------------------|-----------|-------------|--------------|-----------|--------------|-----------|----|
|                        |         |                          |      | Position                                 | Refer     | red         |              |           |              |           |    |
| Incident Date          | 01/0    | 7/2024                   |      | Reason                                   | Assign    | ned to Emmi | era          |           |              | •         |    |
| Delivery Date          | 24/     | 0/2017                   |      | Handler                                  | Stuart    | Horne       |              |           |              |           |    |
|                        |         |                          | N    | lext Appointment<br>Date                 | 23/10     | )/2024      |              |           |              |           |    |
| TE DOCUMENT            |         | W MESSAG                 | ie   | EMAIL CLAIMS FIL                         | ES (.PDF) |             | . CLAIMS FIL | ES (.ZIP) | EMAI         | L / FORWA | RD |
| ATE DOCUMENT           | 🖄 VIE   | W MESSAG                 | ie   | EMAIL CLAIMS FIL                         | ES (.PDF) | E EMAIL     | . CLAIMS FIL | ES (.ZIP) | EMAI         | L / FORWA | RD |
| ATE DOCUMENT           | NIE VIE | W MESSAG                 | E    | EMAIL CLAIMS FIL                         | ES (.PDF) |             | . CLAIMS FIL | ES (.ZIP) | EMAI         | L / FORWA | RD |
| ATE DOCUMENT<br>Search | S VIE   | W MESSAG<br>V<br>RECEIVE | ie E | EMAIL CLAIMS FIL<br>Description          | ES (.PDF) | E EMAIL     | . CLAIMS FIL | ES (.ZIP) | EMAI<br>GORY | L / FORWA | RD |
| ATE DOCUMENT           | ▲ vie   | W MESSAG<br>V            | D    | EMAIL CLAIMS FIL Description  ATTACHMENT | ES (.PDF) | E EMAIL     | . CLAIMS FIL | ES (.ZIP) | GORY<br>C    | L / FORWA | RD |

# 27 Double-click "Dreams - TYG Parts/Product Replacement Request Form - Non Workflow"

|            |                                     | Dreams - Parts Ordered - Delivery to Technician - Customer update    | Email Outbound |
|------------|-------------------------------------|----------------------------------------------------------------------|----------------|
|            |                                     | Dreams - Parts Received                                              | Email Outbound |
| т          | FILE NAME                           | Dreams - Product Under 12 Months - Referred to Dreams - Non Workflow | Email Outbound |
| 1          | Report - 3439007.p                  | Dreams - Rejection Reason                                            | Email Outbound |
| - Your     | MB&G Insurance -                    | Dreams - Rejection Reason - Postal Template                          | Email Outbound |
| ssessing   | Dreams Claim - Ass<br>Claim.eitreml | Dreams - Repair Complete                                             | Email Outbound |
| - Your     | MB&G Insurance -                    | Dreams - Replacement Item - No Inspection Needed                     | Email Outbound |
| ppointment | Dreams Claim - Ap                   | Dreams - TYG Parts/Product Replacement Request Form - Non Workflow   | Email Outbound |
|            | Requested.eitreml                   | FNOL Declaration                                                     | FNOL           |
| Damage     | Distant Image Of D                  | FNOL Dreams Claim Form                                               | FNOL           |
|            | Declaration.pdf                     | FNOL Submission Email                                                | FNOL           |
| image      | Clear Image Of Dar                  | Invoice DD Email Template                                            | Email Outbound |
|            | FNOL All Fields.pdf                 | Invoice Email Template                                               | Email Outbound |
| ledgement  | Customer Acknowl<br>Email.eitreml   | MB&G Invoice Template                                                | Invoice        |

#### 28 Add "TYGReplace@dreams.co.uk" to the forward to field

|                       | ٩.                                                 |
|-----------------------|----------------------------------------------------|
|                       |                                                    |
|                       |                                                    |
| Send / Forward        |                                                    |
| 204013859/1           |                                                    |
| Dropp G               |                                                    |
| K General             | Dreams@mbginsurance.com                            |
| Forward To            |                                                    |
| cc                    |                                                    |
| Subject               | Claim 445444 - F Serra - 120A013859/1              |
| TIMATES E Attachments | Report - 3439007.pdf                               |
| (*) % 10              | B I U ↔ Segoe UI ▾ 10 pt ▾ A ▾ 🏊 ▾ Paragraph ▾ 🚍 ▾ |
| X' X, co do           |                                                    |
|                       |                                                    |
|                       | 7/0                                                |

Use admin@mibed.co.uk if replacing Furmanac products

#### **29** Type "Replacement" into the "Parts / product required" field

| Mobile Tel<br>Number | 07817 615  | 207                                                       |
|----------------------|------------|-----------------------------------------------------------|
| Email                | florindase | rra@yahoo.com                                             |
|                      |            |                                                           |
| Original Product D   | escription | FRANCIS 4' GREY FABRIC OTTOMAN - ELECTRIC LIFT            |
| Parts / Product Re   | quired     |                                                           |
| Reason / Fault       |            | Accidental Damage                                         |
| Is product age > 5   | Years      | No                                                        |
| Specific Requests/   | Directions | Please contact customer to arrange delivery if applicable |
| Request by           |            | Stuart Horne                                              |
| -                    |            |                                                           |

#### 30 Click "SEND"

|                   | ٩ |                     | Amy Stephenson 🔻   |
|-------------------|---|---------------------|--------------------|
|                   | _ | SAVE SAVE AND CLOSE | CLOSE PRINT MEMAIL |
|                   |   |                     | •                  |
|                   |   |                     |                    |
|                   |   | ~                   | · · ·              |
|                   |   |                     |                    |
| 🔹 🏊 👻 Paragraph 👻 |   | ⊡ ⊡ Tr tt           | MS FILES (.ZIP)    |
|                   |   |                     |                    |
|                   |   | •                   |                    |

### 31 Click "NOTES"

| Mrs F Serra                      |           |                                                 |             | Claim Reference 🤅 | 445  | 444                              |       |               |         |                |
|----------------------------------|-----------|-------------------------------------------------|-------------|-------------------|------|----------------------------------|-------|---------------|---------|----------------|
| A013859/1                        |           |                                                 |             | FNOL Reference    | 6    | FNOL03                           | 86834 | 4             |         |                |
| Dream Cover S                    | Structure | ure Beds 2nd to 8th year warrar Notification Da |             |                   | 08/  | 10/2024                          |       | Incident Date | 01/     | 07/2024        |
| General                          | General   |                                                 |             | Order Date        |      |                                  |       | Delivery Date | 24      | /10/2017       |
| MATES ESTIMATE PARTS ESTIMATE LA |           |                                                 |             |                   |      |                                  |       |               |         |                |
| MATES ESTIM                      | IATE PAR  | TS ESTIMATE LABOUR                              | PAYN        |                   | ASKS | DOCUN                            |       | S HISTORY AP  | I 🖄 VII | EW MESSAG      |
| MATES ESTIM                      | IATE PAR  | TS ESTIMATE LABOUR                              | PAYN<br>ADD | MENTS NOTES TA    | ASKS | DOCUM<br>+ AD                    | IENT  | S HISTORY AP  | I 🖄 VII | EW MESSAG      |
| MATES ESTIM                      | IATE PAR  | TS ESTIMATE LABOUR                              | PAYN<br>ADD | CREATED           | PORT | DOCUM<br>+ AD<br>Search<br>ED BY |       | S HISTORY AP  | I 🖄 VII | ew messag<br>v |

| 32 | Click | "ADD" |
|----|-------|-------|
| 32 | Click | "ADD' |

|               |      |                                       |                           | Status                                                                                     | Open                                                                                              | •            |
|---------------|------|---------------------------------------|---------------------------|--------------------------------------------------------------------------------------------|---------------------------------------------------------------------------------------------------|--------------|
|               |      |                                       |                           | Position                                                                                   | Referred                                                                                          | •            |
| Incident Date | 01/0 | 7/2024                                |                           | Reason                                                                                     | Assigned to Emmiera                                                                               | •            |
| Delivery Date | 24/1 | 0/2017                                |                           | Handler                                                                                    | Stuart Horne                                                                                      | •            |
|               |      |                                       |                           | Next Appointment                                                                           | 23/10/2024                                                                                        |              |
| HISTORY API   |      |                                       |                           | Date                                                                                       | + AD                                                                                              |              |
| HISTORY API   | т    | NOTE                                  |                           | Date                                                                                       | + AD                                                                                              | D DELET      |
| HISTORY API   | Ŧ    | NOTE<br>Is there<br>declara           | e anyt                    | Date<br>thing else you wish to te<br>: Yes Declaration Date: 0                             | Il us about your claim?: Do you agree with the abo                                                | DELET        |
| HISTORY API   | Ţ    | NOTE<br>Is there<br>declara<br>unable | e anyt<br>ation?<br>to ch | Date<br>thing else you wish to te<br>: Yes Declaration Date: 0<br>leck dreams system - cla | Il us about your claim?: Do you agree with the abo<br>18/10/2024<br>im received - assigned to DTA | T<br>T<br>We |

## Type your note then click "ADD AND CLOSE"

|            | Order D                 | ate                          | Delivery Date | 24/10/2017    | Handler            | r Stua                     |
|------------|-------------------------|------------------------------|---------------|---------------|--------------------|----------------------------|
| A          | dd Claim Note           | _                            | _             | _             | Next Appointment   | 23/                        |
| TIMATE LAE | New Claim Note          |                              | C ADD         | ADD AND CLOSE |                    |                            |
|            | Date                    | 25/10/2024<br>Amy Stephenson |               |               |                    |                            |
| -8         | Claim Note Type         | vailable - replacement requ  | rested        |               | ▼ /ish to<br>n Dat | o tell us at<br>e: 08/10/2 |
| 8          | piscontinuca, no para a | vanable - reprocement rege   |               |               | tem -              | claim rec                  |
| 7          |                         |                              |               |               | tric li            | ft the ren                 |

#### 34 Click "TASKS"

|         |                                                                                                    | Claim Reference 🕡                                        | 445444 |       |               |      |                                              |                                     |                                      |
|---------|----------------------------------------------------------------------------------------------------|----------------------------------------------------------|--------|-------|---------------|------|----------------------------------------------|-------------------------------------|--------------------------------------|
|         |                                                                                                    | FNOL Reference                                           | FNOL03 | 6834  |               |      |                                              |                                     |                                      |
| er S    | tructure Beds 2nd to 8th year warrar                                                                                                    | Beds 2nd to 8th year warrar Notification Date            |        | Ħ     | Incident Date | 01/0 | 7/2024                                       | m                                   |                                      |
|         |                                                                                                    | Order Date                                               |        |       | Delivery Date | 24/1 | 10/2017                                      |                                     |                                      |
|         |                                                                                                    |                                                          |        |       |               |      |                                              |                                     | Next A                               |
| M       | ATE PARTS ESTIMATE LABOUR PA                                                                                                    | YMENTS NOTES TAS                                         | DOCUM  | ENTS  | HISTORY API   |      |                                              |                                     |                                      |
| IM<br>T | ATE PARTS ESTIMATE LABOUR PA                                                                                                    | YMENTS NOTES TAS                                         | DOCUM  | ENTS  | HISTORY API   | Ť    | NOTE                                         |                                     |                                      |
| T       | CREATED 08/10/2024 11:48                                                                                                    | AUTHOR<br>Service Process                                | DOCUM  | ENTS  | HISTORY API   | Ŧ    | NOTE<br>Is ther<br>declar                    | e any                               | thing els<br>?: Yes De               |
| T       | ATE PARTS         ESTIMATE LABOUR         PA           CREATED         08/10/2024 11:48         09/10/2024 13:18                                                  | AUTHOR<br>Service Process<br>Aimee Scott                 | DOCUM  | r TYF | HISTORY API   | Ŧ    | NOTE<br>Is ther<br>declar<br>unable          | e any<br>ation                      | thing els<br>?: Yes Der<br>neck drea |
| T       | ATE PARTS         ESTIMATE LABOUR         PA           CREATED         •           08/10/2024 11:48         •           09/10/2024 13:18         11/10/2024 11:27 | AUTHOR<br>Service Process<br>Aimee Scott<br>Stuart Horne | DOCUM  | TYF   | HISTORY API   | Ŧ    | NOTE<br>Is ther<br>declar<br>unable<br>My da | e any<br>ation?<br>e to ch<br>ughte | thing els<br>?: Yes De<br>heck drea  |

|              |          | Order Da | ite           |          | Delivery  | / Date | 24/10/2017             | Handler<br>Next Appointment<br>Date | 2 |
|--------------|----------|----------|---------------|----------|-----------|--------|------------------------|-------------------------------------|---|
| IMATE LABOUR | PAYMENTS | NOTES    | TASKS D       | OCUMENTS | HISTORY   | API    |                        |                                     |   |
|              |          |          |               |          |           |        |                        |                                     |   |
|              |          | Ŧ        | DUE DATE      | 2        | OMPLETED? | Ŧ      | TYPE<br>Homeserve Upda | te                                  |   |
|              |          |          | 09/10/2024 13 | 3:18     | •         |        | Automated Task         |                                     |   |
|              |          |          |               |          |           |        |                        |                                     |   |
|              |          |          |               |          |           |        |                        |                                     |   |
|              |          |          |               |          |           |        |                        |                                     |   |

Change the claim status to "Accepted"

|               |              |     | 💾 SAV    | E SAVE AND CLOSE     |       |        | M EMAIL   |
|---------------|--------------|-----|----------|----------------------|-------|--------|-----------|
|               |              |     | Status   | Open                 |       |        | •         |
|               |              |     | Position | Referred             |       |        | •         |
| Incident Date | 01/07/2024   |     | Reason   |                      |       |        |           |
| Delivery Date | 24/10/2017   |     | Handler  | Accepted<br>Referred |       |        |           |
|               |              |     | Date     | Rejected<br>Reopened |       |        | -         |
| HISTORY API   |              |     |          |                      |       |        |           |
|               |              |     |          |                      | + ADD | DELETE | X+ EXPORT |
| MPLETED?      | TYPE         |     |          |                      |       |        | т         |
|               | Automated Ta | ask |          |                      |       |        |           |

#### Change the claim reason to "Replacement requested"

| Claim Taken in Error - Referred to Retailer<br>Complaint - Rejection Overturned<br>Complaint Resolved<br>Finalised<br>Parts Requested from Dreams<br>Parts Requested to Customer Small Claim<br>Repair Authorised<br>Repair Complete<br>Replacement Requested<br>1 - 2 of 2 items |              |                |                                             |         |
|----------------------------------------------------------------------------------------------------|--------------|----------------|---------------------------------------------|---------|
| HISTORY API     Complaint - Rejection Overturned   Complaint Resolved   Finalised   Parts Requested from Dreams   Parts Requested to Customer Small Claim   Repair Authorised   Repair Complete   Replacement Requested     1 - 2 of 2 items                                      |              |                | Claim Taken in Error – Referred to Retailer | _       |
| HISTORY API Complaint Resolved   Finalised Port   Parts Requested from Dreams Parts Requested to Customer Small Claim   Automated Task Repair Authorised   Homeserve Update Replacement Requested   Homeserve Update Replacement Requested                                        |              |                | Complaint - Rejection Overturned            |         |
| Finalised   Parts Requested from Dreams   Parts Requested to Customer Small Claim   Automated Task   Homeserve Update   Repair Complete   Replacement Requested   1 - 2 of 2 items                                                                                                | HISTORY API  |                | Complaint Resolved                          |         |
| OMPLETED? TYPE   Automated Task   Homeserve Update   Replacement Requested 1-2 of 2 items                                                                                                    |              |                | Finalised                                   | PORT    |
| DMPLETED?       TYPE       Parts Requested to Customer Small Claim         Automated Task       Repair Authorised         Homeserve Update       Replacement Requested         1 - 2 of 2 items       C                                                                           |              |                | Parts Requested from Dreams                 | 1000000 |
| Automated Task<br>Homeserve Update<br>Replacement Requested<br>1 - 2 of 2 items                                                                                                    | MPLETED? TYP | PE             | Parts Requested to Customer Small Claim     | T       |
| Automated Task<br>Repair Complete<br>Replacement Requested<br>1 - 2 of 2 items C                                                                                                    |              |                | Repair Authorised                           | -       |
| Homeserve Update Replacement Requested                                                                                                    | Aut          | omated lask    | Repair Complete                             |         |
| 1 - 2 of 2 items 🖒                                                                                                    | Hor          | meserve Update | Replacement Requested                       |         |
| 1 - 2 of 2 items                                                                                                    | Hor          | meserve Update | Replacement Requested                       |         |
| 1 - 2 of 2 items 🖒                                                                                                    |              |                |                                             | -       |
|                                                                                                    |              |                | 1 - 2 of 2 items                            | Ċ       |
|                                                                                                    |              |                |                                             |         |

38

#### Change the handler to your name

|               |            |                          | ✓ SAVE AND CLOSE      |       | PRINT  | M EMAIL   |
|---------------|------------|--------------------------|-----------------------|-------|--------|-----------|
|               |            | Status                   | Open                  |       |        | •         |
|               |            | Position                 | Accepted              |       |        | *         |
| Incident Date | 01/07/2024 | Reason                   | Replacement Requested | ł     |        | •         |
| Delivery Date | 24/10/2017 | Handler                  | Stuart Horne          |       |        | •         |
|               |            | Next Appointment<br>Date | 23/10/2024            |       |        |           |
| HISTORY API   |            |                          |                       |       |        |           |
|               |            |                          |                       | + ADD | DELETE | X+ EXPORT |
|               | TYPE       |                          |                       |       |        | Ŧ         |
| MPLETED?      |            |                          |                       |       |        |           |

#### **39** Click "SAVE AND CLOSE" and remember to leave your note on the Dreams system.

|               | ٩ |  |                   | Amy | Stephenson <sup>•</sup> |
|---------------|---|--|-------------------|-----|-------------------------|
|               |   |  | ε 🗸 s 🚺 1.055 🗶 α |     |                         |
|               |   |  |                   |     |                         |
|               |   |  |                   |     |                         |
| Incident Date |   |  |                   |     |                         |
| Delivery Date |   |  |                   |     |                         |
|               |   |  |                   |     |                         |
|               |   |  |                   |     |                         |
|               |   |  |                   |     |                         |
|               |   |  |                   |     |                         |
|               |   |  |                   |     |                         |